# Tájékoztató a 2016. évi sportágfejlesztési támogatás elszámolásának importálásához MBSZ 4642-3/2016

2016.07.29.

# Magyar Birkózó Szövetség

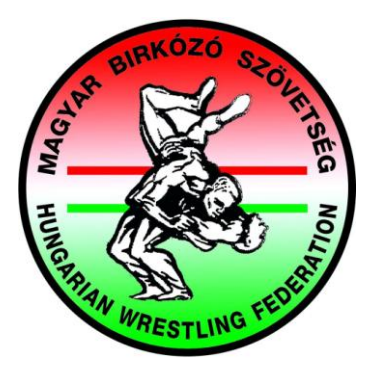

# Tartalomjegyzék

| Általános információk                                | 4   |
|------------------------------------------------------|-----|
| Importtáblák típusai                                 | . 5 |
| Dologi jellegű (Számla) import táblázat adattartalma | 5   |
| Kiküldetési rendelvény import táblázat adattartalma  | 6   |
| Bérjegyzék import táblázat adattartalma              | 7   |
| Az importálás folyamata                              | . 8 |

A 2016. évi sportágfejlesztési támogatás elszámolásakor **lehetőség van** a gyorsabb elszámolás érdekében a támogatás terhére elszámolni kívánt tételek **Excel fájlból történő importálására az Elektronikus elszámolási rendszerbe.** 

A számviteli alapbizonylatokhoz kapcsolódóan <u>3 típusú importtábla készíthető:</u>

- 1. Dologi jellegű (Számla)
- 2. Kiküldetési rendelvény
- 3. Bérjegyzék

Csak és kizárólag azok a minta excel fájlok használhatóak, amelyeket a rendszerből le lehet tölteni, tehát az adatokat ezen excel fájlokba kell bemásolni egy másik fájlból vagy manuálisan beírni, kitölteni. Az egyes mintafájlokban alapszintű ellenőrzések találhatóak, de importálás előtt a rendszer további ellenőrzéseket végez az importálni kívánt fájlokon.

# Az import mintafájlokat annyi példányban kell elkészíteni, ahány felhasználási területre költséget kíván elszámolni a sportszervezet:

<u>Példa:</u> Ha egy sportszervezet "Sportszakemberek bére és járulékai", "Adminisztrátori bér és járulékai", "Terembérlet", "Hazai és nemzetközi edzőtáboroztatás" felhasználási területekre kíván költséget elszámolni, akkor a következő importfájlokat kell létrehoznia:

- Bérjegyzék típusú mintafájl 2 db
  - o Sportszakemberek bére és járulékai
  - o Adminisztrátori bér és járulékai
- Dologi jellegű mintafájl 2 db
  - o Terembérlet
  - Hazai és nemzetközi edzőtáboroztatás
- Kiküldetési rendelvény 1 db (csak szállítási, utazási költségek esetén!!)
  - o Hazai és nemzetközi edzőtáboroztatás

<u>Mindegyik importtábla kihagyhatatlan része a TÉTELAZONOSÍTÓ ALKALMAZÁSA.</u> Az importtábla készítéséhez mindegyik **sportszervezet egyedi tételazonosítókat kap a szerződéskötéskor a 2/a költségvetésben megadott adatok alapján.** A tételazonosítókat az elszámoláson belül az egyes felhasználási területek oldalán láthatják, valamint az "Elszámolás" menüpont, "Elszámolások" almenüponton belül a "Műveletek" oszlopban található "Tételazonosítók" gombra kattintva excel fájlban is letölthető.

#### <u>Ez azt jelenti, hogy költség csak a költségvetésben tervezett kiadásnemre és felhasználási</u> <u>területre elszámolható!</u>

# Abban az esetben, ha valamelyik sportszervezet olyan kiadásnemre és felhasználási területre szeretne elszámolni, melyre a költségvetésben 0 Ft-ot tervezett, keresse az MBSZ munkatársait!

Az Elszámolási Rendszerben az elszámolási fázisban minden sportszervezet megtalálja az importáláshoz alkalmazható tételazonosítókat. A tételazonosítók fixen 8 karakterből állnak, amelyet a rendszer generál egyedileg az első fázisban megadott adatok alapján. Az excel fájlokba a tételazonosítók elé a # jelet nem kell beírni, valamint ha 0-val kezdődik egy tételazonosító, akkor az

excel az első 0-t automatikusan át fogja írni, de ettől függetlenül az importálást a rendszer pontosan el fogja tudni végezni!

### Általános információk az elszámoláshoz:

Elszámolni kizárólag **2016. január 1. és 2016. december 31**. közötti időszakban kelt, a jelen időszak gazdasági-pénzügyi eseményeihez kapcsolódóan keletkezett számviteli bizonylatokat lehet. Mind a számlák, a kiküldetési rendelvények, mind a bér jellegű kifizetésekre vonatkozó elszámolás elfogadásának feltétele, hogy azok a támogatási időszakban (2016. január 1. – 2016. december 31.) pénzügyileg is teljesítettek legyenek. Ez konkrétan azt jelenti, hogy a számla kelte, a számla pénzügyi teljesítése, valamint a gazdasági esemény is ezen időszakon belüli kell, hogy legyen.

Az elszámolásra kerülő számláknak meg kell felelniük az általános forgalmi adóról szóló 2007. évi CXXVII. törvény 169. §-a, a számvitelről szóló 2000. évi C. tv 167. §-ának (1) és (3) bekezdése, valamint a 24/1995. (XI.22) PM rendelet szerinti tartalmi és alaki követelményeknek, és azt a **Kedvezményezett nevére és címére kell kiállítani**.<sup>1</sup>

#### Nem elszámolható tételek:

A teljesség igénye nélkül néhány nem elszámolható tétel:

- késedelmi kamat,
- felszólítási díj,
- bírságok,
- kötbérek,
- visszaigényelhető ÁFA,
- bírói tagdíj,
- gépjármű üzemben tartási költségek (pl. biztosítási díj, navigáció..stb.)
- átigazolás,
- banki költség,
- mobiltelefon-számla
- adó-tanácsadás költsége
- versenyengedély díja (MBSZ által kiállított számlák)
- Veterán- és Strandbirkózás eseményekhez kapcsolódó költségek
- egyéb, a pályázat céljával nem összefüggő költség.

Előleg számla nem rögzíthető, csak a hozzá kapcsolódó végszámla. Mindkettőnek a 2016.01.01-2016.12.31-ig terjedő időszakra kell szólnia.

<sup>&</sup>lt;sup>1</sup> Támogatási Szerződés VI./4.

### 1. Dologi jellegű (Számla) import táblázat adattartalma:

- > Tételazonosító: KITÖLTÉSE KÖTELEZŐ. (A rendszer generálja, lsd. Elszámolási Rendszer.)
- Szerződés (kapcsolódó megrendelés) száma: kitölthető-nem kötelező
- > Számla sorszáma: KITÖLTÉSE KÖTELEZŐ. A számla eredeti azonosító száma.
- Kibocsátó adószáma: KITÖLTÉSE KÖTELEZŐ. A számla kibocsátója (eladó, szállító) adószáma. Az elektronikus felületen az adószám alapján kerül sor a kibocsátó nevének generálására. Kibocsátó adószámának bevitelekor az adószám helyességét ellenőrizni szükséges, csak helyes adószámot küld el a rendszer az OPTEN közhiteles adatbázisa felé, ahonnan válaszként megkapja a kibocsátó nevét, székhelycímét, melyet így a sportszervezetnek nem kell megadnia (őstermelők, számlát kibocsátó magánszemélyek, ügyvédi irodák nem találhatóak meg ebben az adatbázisban, ilyen kibocsátók esetén keressék az MBSZ munkatársait!).
- Teljesítés dátuma: KITÖLTÉSE KÖTELEZŐ. (Alkalmazandó formátuma: 2016-01-01) A számlán a "Teljesítés időpontja" mezőben megjelenő dátum. (NEM a kifizetés, NEM a pénzügyi teljesítés dátuma.)
- Számla kelte: Kitölthető-nem kötelező. A számlán a "Számla kelte" mezőben megjelenő dátum. Számla kelte nem lehet korábbi, mint a teljesítés időpontja.
- Fizetési határidő: kitölthető-nem kötelező. A számlán a "Számla kelte" mezőben megjelenő dátum. Nem lehet korábbi, mint a teljesítési időpontja.
- Kifizetés időpontja: Kitölthető-nem kötelező. A számla banki utalásának vagy készpénzzel történő kiegyenlítésének a napja. A kifizetés időpontja nem lehet korábbi, mint a teljesítés időpontja.
- Számla bruttó értéke: KITÖLTÉSE KÖTELEZŐ. A számlán szereplő bruttó összeg, függetlenül attól, hogy teljes mértékben kerül-e elszámolásra.
- ÁFA mértéke: KITÖLTÉSE KÖTELEZŐ. A számlán szereplő ÁFA mértéke. (Legördülő menü: 0 %, 5 %, 18 %, 27 %, adómentes, vegyes.)

FONTOS! Abban az esetben, ha olyan számlát kívánnak rögzíteni, amelyen több ÁFA-kulcsos tétel szerepel, (pl. szállás költség 18%, étkezés költsége 27%) ÁFA mértéke legördülő menüből a "vegyes" opciót kell kiválasztani.

- Számla nettó értéke: KITÖLTÉSE KÖTELEZŐ. A számlán szereplő nettó összeg, függetlenül attól, hogy a számla teljes összege került-e elszámolásra. A rögzített bruttó összeg, és ÁFA mérték megadását követően a rendszer automatikusan kiszámolja a számla nettó értékét.
- Kifizetés módja: KITÖLTÉSE KÖTELEZŐ. (Legördülő menüből: készpénz, átutalás.)
- > Kifizetési bizonylat száma: Kitölthető-nem kötelező.
- Támogatás terhére elszámolt összeg: KITÖLTÉSE KÖTELEZŐ. Itt a támogatás terhére ténylegesen elszámolt, a Támogatási Szerződés mellékletét képező ÁFA nyilatkozat szerint számolt összeget kell szerepeltetni.
- Esemény / feladat / tevékenység / eszköz leírása: KITÖLTÉSE KÖTELEZŐ. legördülő menüből választható. A számlán szereplő termék/szolgáltatás. Az excelben az összes kiválasztható opció megjelenik, de importálásnál csak az adott felhasználási terület, adott kiadásneméhez elszámolható tevékenységeket fogadja el a rendszer.
- Megjegyzés: Kitölthető-nem kötelező. A sportszervezet által egyéb fontosnak tartott információ.

## 2. <u>Kiküldetési rendelvény import táblázat adattartalma:</u>

A saját (magánszemély tulajdonában lévő) gépkocsi hivatalos célú használatakor felmerülő költségeket kiküldetési rendelvénnyel lehet elszámolni. A házastárs tulajdonában lévő személygépkocsi is *sajátnak* minősül.

A kiküldetési rendelvények elszámolása kizárólag sorszámozott nyomtatvány igénybevételével lehetséges.

A kiküldetési rendelvény import táblázat készítése során is <u>meg kell bontani</u> egy adott kiküldetési rendelvényt <u>a kiküldetések célja szerint.</u> Jellemzően egy kiküldetési rendelvényen többféle út is szerepel. A kiküldetési rendelvényen szereplő utakat felhasználási terület (tételazonosító) szerint kell összesíteni és az összesített adatokat kell soronként az import táblázatban rögzíteni. A költségtérítés összege változatlan marad, *csak a Támogatás terhére elszámolt összeg változik soronként.* 

|    | Úti cél                                            | Felhasználási terület                   |  |  |
|----|----------------------------------------------------|-----------------------------------------|--|--|
| 1. | Versenyrendezés                                    | Versenyrendezés                         |  |  |
| 2. | Edzőtábor                                          | Hazai és nemzetközi<br>edzőtáboroztatás |  |  |
| 3. | Közös edzés                                        | Közös edzés                             |  |  |
| 4. | ersenyeztetés Pazai és nemzetköz<br>versenyeztetés |                                         |  |  |

Az üzemanyagköltségen felül el lehet számolni <mark>KIZÁRÓLAG saját tulajdonú, a kiküldetési rendelvény</mark> <mark>készítőjének, illetve házastársának tulajdonában álló személygépkocsik</mark> esetében amortizációs költséget</mark> is, melynek mértéke: 9Ft/km.<sup>2</sup>

A sportszervezet saját tulajdonát képező gépjárművel történő utazás költsége menetlevél és üzemanyagszámla benyújtásával számolható el a "Dologi jellegű (Számla) import táblázatban". Üzemanyagszámlán elszámolt költség sem lehet magasabb, mint a NAV norma szerint megállapított költség.

- > Tételazonosító: KITÖLTÉSE KÖTELEZŐ. (A rendszer generálja, Lsd. Elszámolási Rendszer.)
- > Munkavállaló neve: KITÖLTÉSE KÖTELEZŐ. A kiküldést végző személy neve.
- Munkavállaló adóazonosító jele: KITÖLTÉSE KÖTELEZŐ. Az adóazonosító csak számokat tartalmazhat, és pontosan 10 karakter lehet.

<sup>&</sup>lt;sup>2</sup> Az üzemanyagárak és az alap norma szerinti általányra vonatkozóan tájékoztatást kaphatnak a NAV honlapjáról: <u>http://www.nav.gov.hu/nav/szolgaltatasok/uzemanyag/uzemanyagarak</u>

http://www.nav.gov.hu/nav/szolgaltatasok/uzemanyag/fogyaszt\_normak/gjnorma.html

- Elszámolt hónap kezdete: KITÖLTÉSE KÖTELEZŐ. (A kiküldetési rendelvény csak egy adott hónapra vonatkozhat. Pl. 2016.év 01.hó)
- Elszámolt hónap vége: KITÖLTÉSE KÖTELEZŐ. (A kiküldetési rendelvény csak egy adott hónapra vonatkozhat. Pl. 2016.év 01.hó)
- Kiküldetési rendelvény sorszáma: KITÖLTÉSE KÖTELEZŐ. A Kiküldetési rendelvény jobb felső sarkában szereplő sorszám.
- Teljesítés dátuma: KITÖLTÉSE KÖTELEZŐ. A Kiküldetési rendelvényen szereplő utolsó kiküldetés ("utolsó út") vége.
- Költségtérítés összege: KITÖLTÉSE KÖTELEZŐ. A kiküldetési rendelvényen az "Összesen" sorban szereplő összeg.
- Támogatás terhére elszámolt összeg: KITÖLTÉSE KÖTELEZŐ. A támogatás terhére ténylegesen elszámolt, záradékban lévő összeget kell beírni.
- Gépjármű típusa: KITÖLTÉSE KÖTELEZŐ.
- Gépjármű rendszáma: KITÖLTÉSE KÖTELEZŐ. (Formátuma: 3 betű-3 szám)
- Üzemanyag típusa: KITÖLTÉSE KÖTELEZŐ. (Legördülő menüből választható: benzin, gázolaj, LPD autógáz, elektromos)
- > Kifizetést igazoló bizonylat/kivonat sorszáma: Kitölthető-nem kötelező.
- > Kifizetés időpontja: Kitölthető-nem kötelező.
- > Megjegyzés: Kitölthető-nem kötelező.

## 3. <u>Bérjegyzék import táblázat adattartalma:</u>

Itt lehet rögzíteni a 2/a Szakmai költségvetés alapján a *Sportszakemberek bére és járulékai, (beleértve a Bérszámfejtett bírói díjakat, és járulékait)* az *Adminisztrátori bér és járulékai,* valamint a *Versenyzői juttatás és járulékai* felhasználási területekhez tartozó <u>BÉRSZÁMFEJTETT</u> személyi kifizetéseket.

Minden olyan személyi kifizetés ide tartozik, amelynek van járulék eleme. <u>Az elszámolás alapja a</u> <u>BÉRJEGYZÉK.</u> (A számlás kifizetéseket a <u>"DOLOGI JELLEGŰ (SZÁMLA) IMPORT</u>TÁBLÁZATBAN" szükséges rögzíteni. (pl. sportszolgáltatásról, edzői tevékenységről, bírói díjról szóló számla stb...)

Mivel a bérek esetén <u>a bér és járulék külön kiadásnemként kezelendő, így az elszámolási rendszer</u> <u>ezeket külön elszámolandó tételként kezeli.</u> Ez a gyakorlatban bérek rögzítésénél azt jelenti, hogy egy hónapra szóló bért két külön sorban kell az excelben feltüntetni. Azon tételazonosító esetén, amely a bér kiadásnemet takarja, a támogatás terhére elszámolt járulék mezőbe 0 Ft-ot kell írni, míg azon tételazonosító esetén, amely a járulék kiadásnemet takarja, a támogatás terhére elszámolt bér mezőbe kell 0 Ft-ot írni. Ettől függetlenül a "Nettó bér", "Bruttó bér", "Munkáltatót terhelő járulék" mezőket ki kell tölteni.

- > Tételazonosító: KITÖLTÉSE KÖTELEZŐ. (A rendszer generálja, Lsd. Elszámolási Rendszer.)
- Szerződésazonosító: Kitölthető-nem kötelező. Munkaszerződés/Megbízási szerződés/Egyszerűsített munkaszerződés száma.
- Név: KITÖLTÉSE KÖTELEZŐ. Annak a munkavállalónak, megbízottnak a neve aki a bérjegyzéken szerepel.
- > Oklevél száma: Kitölthető-nem kötelező. A végzettséget igazoló dokumentum sorszáma.

- Adóazonosító jel: KITÖLTÉSE KÖTELEZŐ. Az adóazonosító csak számokat tartalmazhat, és pontosan 10 karakter lehet.
- Adózás módja: KITÖLTÉSE KÖTELEZŐ. Legördülő menüből választható: Munkaszerződés általános/EKHO, Megbízási normál/EKHO, Egyszerű foglalkoztatás. Megbízási jellegű munkaviszony kiválasztásánál a bérelszámolás kezdete, és a vége között lehetséges 1 hónapnál nagyobb intervallumot megadni, egyébként nem. 1 hónapnál kisebb intervallum megadható a kiválasztott adózás módjától függetlenül.
- Bérjegyzék száma: KITÖLTÉSE KÖTELEZŐ. Bérjegyzék azonosító száma, mellyel egyértelműen beazonosítható a dokumentum. Amennyiben Kedvezményezett eddig ezt nem alkalmazta, kérjük a bevezetését.
- Bérelszámolás időszakának kezdete: KITÖLTÉSE KÖTELEZŐ. A bérjegyzéken lévő időszak kezdő napja.
- Bérelszámolás időszakának vége: KITÖLTÉSE KÖTELEZŐ. A bérjegyzéken lévő időszak utolsó napja.
- Bérkifizetés időpontja: Kitölthető-nem kötelező. Nem lehet korábbi, mint a bérelszámolás időszakának vége.
- Járulék kifizetés időpontja: Kitölthető-nem kötelező. Nem lehet korábbi, mint a bérelszámolás időszakának vége.
- Nettó bér: KITÖLTÉSE KÖTELEZŐ. Kifizetett munkabér, megbízási díj: A munkavállaló részére kifizetésre került munkabér, beleértve az esetleges letiltásokat, melyet pénzügyileg más irányba kell teljesíteni.
- Bruttó bér: KITÖLTÉSE KÖTELEZŐ. Teljes munkabér, megbízási díj, egyéb személyi jellegű kifizetés: A bérjegyzéken szereplő bruttó bér.
- Munkáltatót terhelő járulék: KITÖLTÉSE KÖTELEZŐ. A munkáltatót terhelő összes járulék (Pl. szociális hozzájárulási adó, EKHO 20 % stb...). Amennyiben a bérjegyzékről ennek összege nem állapítható meg egyértelműen, akkor egy kiegészítő táblázatban külön kérjük részletezni.

Az egyesület, alapítvány nem alanya a szakképzési hozzájárulásnak, ezért az egyesületnél, alapítványnál foglalkoztatott személyek bérköltsége után nem áll fenn szakképzési hozzájárulás fizetési kötelezettség, így a támogatás terhére nem elszámolható. (2011. évi CLV. törvény)

- Támogatás terhére elszámolt bér: KITÖLTÉSE KÖTELEZŐ, abban az esetben, ha bér kiadásnemre kívánnak elszámolni bért, egyéb esetben 0 Ft-nak kell lennie. A támogatás terhére ténylegesen elszámolt bér összege.
- Támogatás terhére elszámolt munkáltatói járulék: KITÖLTÉSE KÖTELEZŐ, abban az esetben, ha járulék kiadásnemre kívánnak elszámolni járulékot, egyéb esetben 0 Ft-nak kell lennie. A támogatás terhére ténylegesen elszámolt összeg.
- > Megjegyzés: Kitölthető-nem kötelező.

## Az importálás folyamata:

A minta import táblázatok (Dologi jellegű (számla), Kiküldetési rendelvény, Bérjegyzék) elérhetőek, és letölthetőek az alábbi helyeken:

- MBSZ elektronikus elszámoló rendszer felületén az egyes felhasználási területek oldalán az "Importálás" gomb/ "Mintafájl letöltése" feliratra kattintva:

| 2016<br>Elektr                                                                                               | Magyar Birkózó Szövet:<br>ronikus szerződéskötési és e | ség<br>elszámolási rendszer                                       | Szakmai helpdes          | k: +38 20 99 35 253<br>k: +38 70 32 08 304 |             | • Ö             | Kilépés: 59:48 |
|----------------------------------------------------------------------------------------------------|--------------------------------------------------------|-------------------------------------------------------------------|--------------------------|--------------------------------------------|-------------|-----------------|----------------|
| 015/16. éva                                                                                                  | d                                                      | 🗹 Üzenete                                                         | k   🖺 Dokume             | entumok                                    | 👗 user1 🛛 🕂 | Visszalépés     | , mint admin   |
|                                                                                                    |                                                        | Szerződéskötés - 1. fázis                                         | Elszámolás               | Exportok                                   |             |                 |                |
| Elszámolás                                                                                                   |                                                        |                                                                   |                          |                                            |             |                 |                |
| ✓ Aktív mód )<br>Bizonylat sablonok Importálás Mentés Ellenőrzés Hibák listázása Beküldés<br>Teszt Egyesület |                                                        |                                                                   |                          |                                            |             |                 |                |
| Előző olo                                                                                                    | dal                                                    | 5. oldal – 1. Sportszakembere                                     | k bére és járulékai      |                                            | ~           | Következő       | oldal Ŋ        |
| Iktatószám: be/EGYRESZ_100-ELSZAM002/00001/2016/MBSZ                                                         |                                                        |                                                                   |                          |                                            |             |                 |                |
| Sportszakemberek bére és járulékai elszámolása                                                               |                                                        |                                                                   |                          |                                            |             |                 |                |
| Jogcímhez tartozó tételek                                                                                    |                                                        |                                                                   |                          |                                            |             |                 |                |
| Azonosító                                                                                                    | Program tipusa                                         | Kiadásnem neve                                                    |                          |                                            |             | Elszámolható kö | öltség         |
| #01011001                                                                                                    | Alap támogatás                                         | 1. bérköltség, egyéb szeme                                        | élyi jellegű kifizetések |                                            |             | 100 000 Ft      | <b>P</b>       |
| #01012001                                                                                                    | Centrum támogatás                                      | is 1. bérköltség, egyéb személyi jellegű kifizetések 100 000 Ft 😤 |                          |                                            | *           |                 |                |

- MBSZ elektronikus elszámoló rendszer/Hírek, Aktualitások/Importtáblázatok
- MBSZ honlap: <u>http://birkozoszov.hu/index.php?menu=31&a=text2</u>

Az Elszámoló Rendszer *"Elszámolás"* menüpontjában a *Műveletek oszlop/Szerkesztés* sorra kattintva megjelenő felületen minden sportszervezet megtalálja az importáláshoz alkalmazandó egyedi tételazonosítókat felhasználási területenként (lásd. legördülő menü), valamint a "Program típusa" (Alap támogatás, Centrum támogatás, Régiós edzőtábor, Óvodai Program, Edzőképzés) szerint összhangban a 2/a költségvetéssel.

Ezeket a tételazonosítókat kell beírni az import táblázat "Tételazonosító" oszlopába.

Fontos! Felhasználási területenként szükséges az import táblázatok létrehozása:

- 1. Dologi jellegű (Számla) import táblázat lehetséges felhasználási területei:
  - o 2. Sportszakemberek költségtérítése
  - o 4. Adminisztrációs költségek
  - o 5. Anyagjellegű költségek
  - o 7. Terembérlet
  - o 8. Hazai és nemzetközi edzőtáboroztatás
  - o B. Versenyeztetés: Hazai és nemzetközi versenyeztetés
  - o 12 C. Egészségügy: Egészségügyi háttér biztosítása
  - o 13 D. Versenyrendezés
  - o 14 E. Sportfelszerelés, sporteszköz

- o 15 IV. Edzői képzés, továbbképzés
- o 16 V. Szőnyegbeszerzés

#### 2. <u>A kiküldetési rendelvény import táblázat lehetséges felhasználási területei:</u>

- o 8. Hazai és nemzetközi edzőtáboroztatás Szállítási utazási költség
- o 9. Közös edzés Szállítási utazási költség
- o B. Versenyeztetés: Hazai és nemzetközi versenyeztetés Szállítási utazási költség
- o D. Versenyrendezés Szállítási utazási költség

#### 3. <u>A Bérjegyzék importtáblázat lehetséges felhasználási területei:</u>

- o 1. Sportszakemberek bére és járulékai
- o 3. Adminisztrátori bér és járulékai
- o 6. Versenyzői juttatás és járulékai

Felhasználási területenként létrehozott <u>import táblák feltöltése az</u> **"Elszámolás"** menüpontban a kapcsolódó felhasználási terület legördülő menüből történő kiválasztásával történik:

|                                   |                    | Szerződéskötés - 1. fázis        | Elszámolás   | Exportok       |                   |           |
|-----------------------------------|--------------------|----------------------------------|--------------|----------------|-------------------|-----------|
| Elszámolás                        |                    |                                  |              |                |                   |           |
| ✓ Aktív mód fi<br>Teszt Egyesület |                    | Bizonylat sablonok Impo          | ortálás Ment | tés Ellenőrzés | Hibák listázása   | Beküldés  |
| Előző oldal                       |                    | 13. oldal – 9. Közös edzés       |              | ~              | Következő         | ő oldal 🔰 |
| lktatószám: <b>be/EG</b>          | RESZ_100-ELSZAM001 | /00001/2016/MBSZ                 |              |                |                   |           |
| Közös edzés                       |                    |                                  |              |                |                   |           |
| Jogcímhez tartozo                 | ó tételek          |                                  |              |                |                   |           |
| Azonosító                         | Program tipusa     | Kiadásnem neve                   |              |                | Elszámolható k    | öltség    |
| #09061001                         | Alap támogatás     | 6. szállítási, utazási költségek |              |                | 100 000 Ft        | <b>*</b>  |
| #09064001                         | Edzői támogatás    | 6. szállítási, utazási költségek |              |                | 100 000 Ft        | <b>*</b>  |
| Jogcímhez tartozó bizonylatok     |                    |                                  |              |                |                   |           |
| Nincs feltöltve                   | bizonylat!         |                                  |              |                |                   |           |
| Közös edzés jogc                  | ím teljesítettsége |                                  |              |                |                   |           |
| Megnevezés                        |                    |                                  |              | Jogcími        | hez tartozó érték |           |
| Összesen elszámolh                | ató számlaérték    |                                  |              | 200 000        | Ft                |           |
| Eddig elszámolt szár              | mlaérték           |                                  |              | 0 Ft           |                   |           |

- 5. oldal Sportszakemberek bére és járulékai elszámolása → Bér
- 6. oldal Sportszakemberek költségtérítése → Dologi jellegű/Kiküldetési rendelvény (szállítási utazási költség)
- 7. oldal Adminisztrátori bér és járulékai  $\rightarrow$  Bér
- 8. oldal Adminisztrációs költségek → Dologi jellegű
- 9. oldal Anyagjellegű költségek → Dologi jellegű
- 10. oldal Versenyzői juttatás és járulékai  $\rightarrow$  **Bér**
- 11. oldal Terembérlet → Dologi jellegű
- 12. oldal Hazai és nemzetközi edzőtáboroztatás → Dologi jellegű/Kiküldetési rendelvény (szállítási utazási költség)
- 13. oldal Közös edzés → Kiküldetési rendelvény (szállítási utazási költség)
- 14. oldal Versenyeztetés: Hazai és nemzetközi versenyeztetés → Dologi jellegű/Kiküldetési rendelvény (szállítási utazási költség)
- 15. oldal Egészségügy: Egészségügyi háttér biztosítása → Dologi jellegű
- 16. oldal Versenyrendezés → Dologi jellegű/Kiküldetési rendelvény (szállítási utazási költség)
- 17. oldal Sportfelszerelés, Sporteszköz → Dologi jellegű
- 18. oldal Edzői képzés, továbbképzés → Dologi jellegű
- 19. oldal Szőnyegbeszerzés → Dologi jellegű

Az kitöltött import mintafájlokat az adott felhasználási terület oldalán, az *"Importálás"* gombra kattintva kell feltölteni: a "Tallózás" gomb megnyomásával a számítógépükön meg kell keresniük a kitöltött import mintafájlokat, majd a "Feltöltés" gombra kattintva a rendszer az abban található adatok beolvassa, majd a beolvasott adatokat a felületen megjeleníti.

| Bizonylatok importálása<br>A(z) sportszakemberek bére és járulékai jogcím elérhető bizonylat-típusai |                     |  |  |  |  |
|----------------------------------------------------------------------------------------------------|---------------------|--|--|--|--|
| Tipus                                                                                                | Mintafájl           |  |  |  |  |
| Személyi jellegű                                                                                     | Mintafájl letöltése |  |  |  |  |
| Tallózás Nincs kijelölve fájl.                                                                       | Feltöltés           |  |  |  |  |

<u>Fontos!</u> Csak formailag hibátlanul kitöltött importtábla feltöltését engedélyezi a rendszer, ezért kérjük, törekedjenek az importtáblák pontos és hiánytalan kitöltésére.

Hibás kitöltés esetén a rendszer a beolvasott adatok megjelenítésekor pirossal jelzi az importálandó adatokban a hibát, így lehetőség van az import táblázat javítására, és a javítást követően az importálás folytatására.

Abban az esetben, ha a mintafájl formailag megfelelő, a zöld "Importálás" gombra kattintva lehetséges a beolvasott adatok rendszerbe történő importálása. Ekkor történik meg az importálandó adatok tartalmi ellenőrzése, tehát a rendszer itt a beírt adatokat tartalmilag ellenőrzi, itt is a hibákat a rendszer az egyes sorok feldolgozásakor jelzi. A hibásnak jelzett sorok beimportálása nem történik meg a rendszerbe, a jelzett hiba javítása után már csak a hibás sorok importálása szükséges, tehát a sikeresen beimportált sorokat a javítás után már nem kell szerepeltetni az import excel fájlban!

Sikeres importálás befejezését követően a beimportált költségek az *Elszámolás / Jogcímhez tartozó bizonylatok, valamint az Elszámolás / 4. oldal – Bizonylatok áttekintése* menüpontban láthatóak, státuszuk "Szerkesztés alatt". Adott sor/sorok módosítására, vagy akár törlésére az *Elszámolás/Jogcímhez tartozó bizonylatok, menüpontban van lehetőség!* 

#### FONTOS!

Adott sor szerkesztése, módosítása esetén az ablak bezárását az "Ablak bezárása" gombra kattintva <mark>végezzék el!</mark>

Ellenőrzés során a rendszer számszakilag (Támogatási összeg, Szakmai költségvetés (2/a. melléklet), 40%-os személyi arány, Adminisztrációs költség 10% max. 500.000.-FT) ellenőrzi az adatokat. Hiba esetén a **"Hibák listázása"** menüpontban **részletes leírás található a javítandó tétellel/tételekkel kapcsolatban.**